# UC Law of SF New Student Health Registration '23

:: Carbon Health

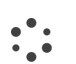

## Video walkthrough: Patient experience

| 😑 附 Gmail                                                     |     | Q | Search | n all conv | /ersati | ons  |       |    |       |                                        |                                                                                   | ΞĔ                            | • Active • | 0 🏟 🏢      | C | arbon | 1 |
|---------------------------------------------------------------|-----|---|--------|------------|---------|------|-------|----|-------|----------------------------------------|-----------------------------------------------------------------------------------|-------------------------------|------------|------------|---|-------|---|
| ▼ Mail                                                        | 1   | ÷ | Ð      | 0          | Ū       |      | 0     | €4 | •     |                                        | i                                                                                 |                               |            | 1 of 2,992 | < | >     |   |
| Inbox ☆ Starred                                               | 725 |   |        |            |         |      |       |    | ,     | Univers                                | sal Exports has invited you to                                                    | o join Carbon                 |            |            |   |       |   |
| <ul> <li>③ Snoozed</li> <li>➢ Sent</li> <li>▷ Sent</li> </ul> | 1.6 |   |        |            |         |      |       |    |       | H <b>ealth.</b><br>Hi Relea<br>Univers | ase,<br>sal Exports is inviting you to i                                          | oin Carbon                    |            |            |   |       |   |
| - Chat                                                        | +   |   |        |            |         |      |       |    |       | Health.<br>verifica<br>to creat        | Below is your unique, one-tin<br>tion code. Use this code and<br>te your account. | me use<br>I the following lin | k          |            |   |       |   |
| No conversations<br>Start a chat                              |     |   |        |            |         |      |       |    |       |                                        | Your personal invitation code                                                     | e: YZGDPH                     |            |            |   |       |   |
| • Spaces                                                      | +   |   |        |            |         |      |       |    |       |                                        |                                                                                   |                               |            |            |   |       |   |
|                                                               |     |   |        |            |         |      |       |    |       |                                        |                                                                                   |                               |            |            |   |       |   |
| No spaces yet<br>Create or find a space                       |     |   |        |            |         |      |       |    |       |                                        |                                                                                   |                               |            |            |   |       |   |
| > Meet                                                        |     |   | ÷      | Reply      |         | repl | y all | A  | Forwa | d                                      |                                                                                   |                               |            |            |   |       |   |

# Walkthrough:

••••

Creating a Carbon Health Account

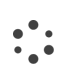

### New Initial Registration Screen

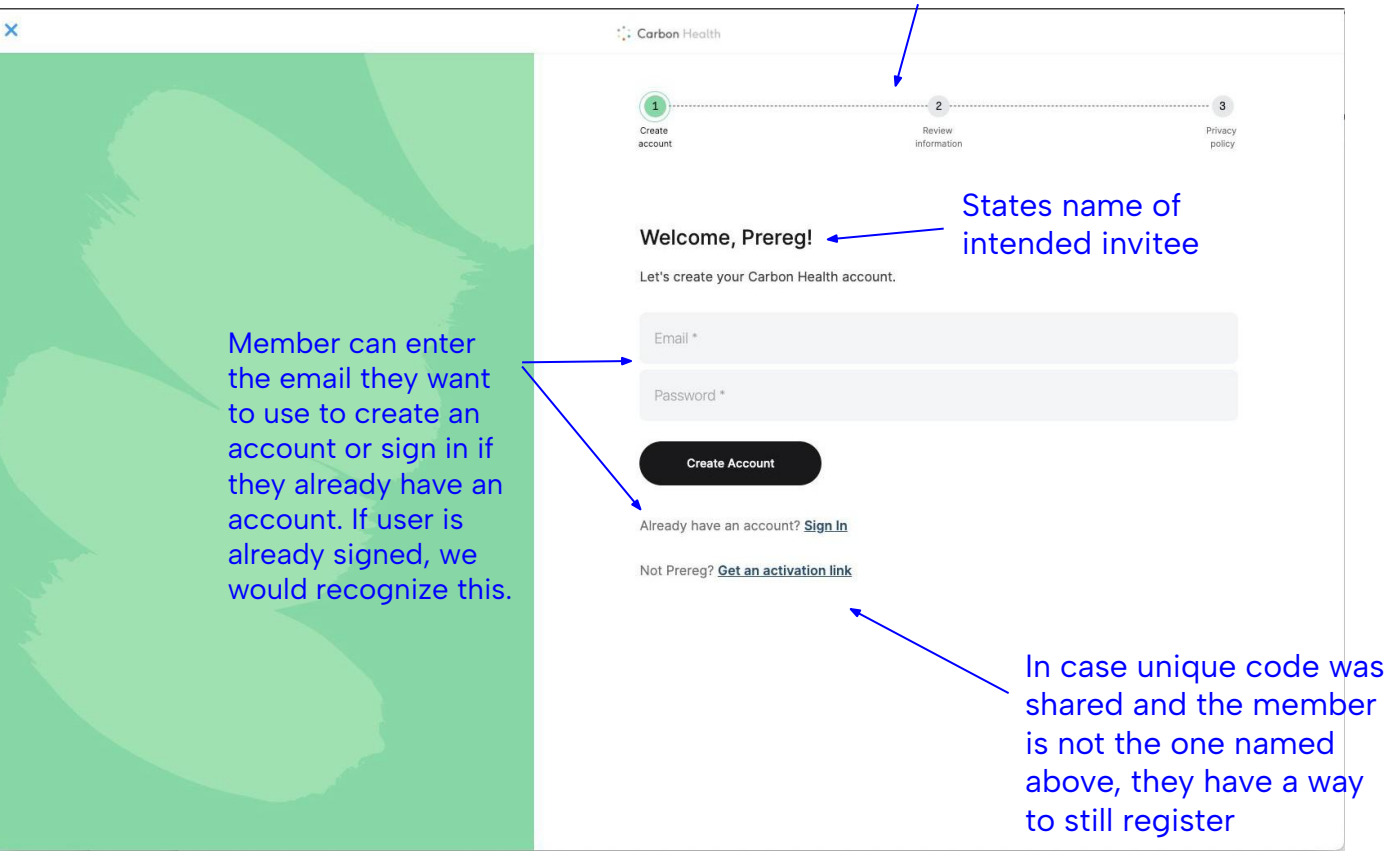

#### **Registration Progress Bar**

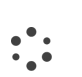

### **Review Information**

Update name, provide birthdate and gender

#### Review Privacy Notice, Consent, and Release of Health Information

:::

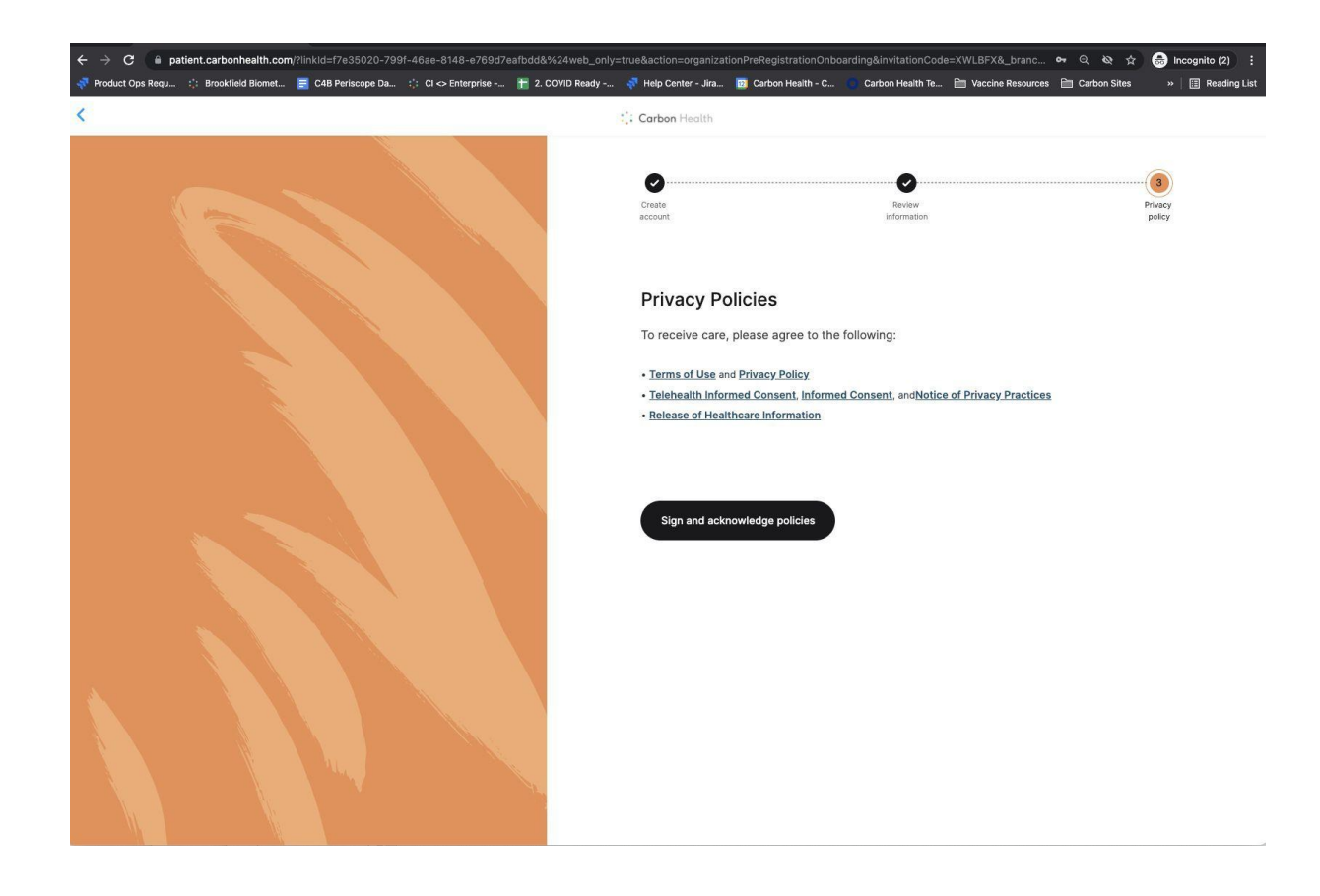

### Review Privacy Notice, Consent, and Release of Health Information

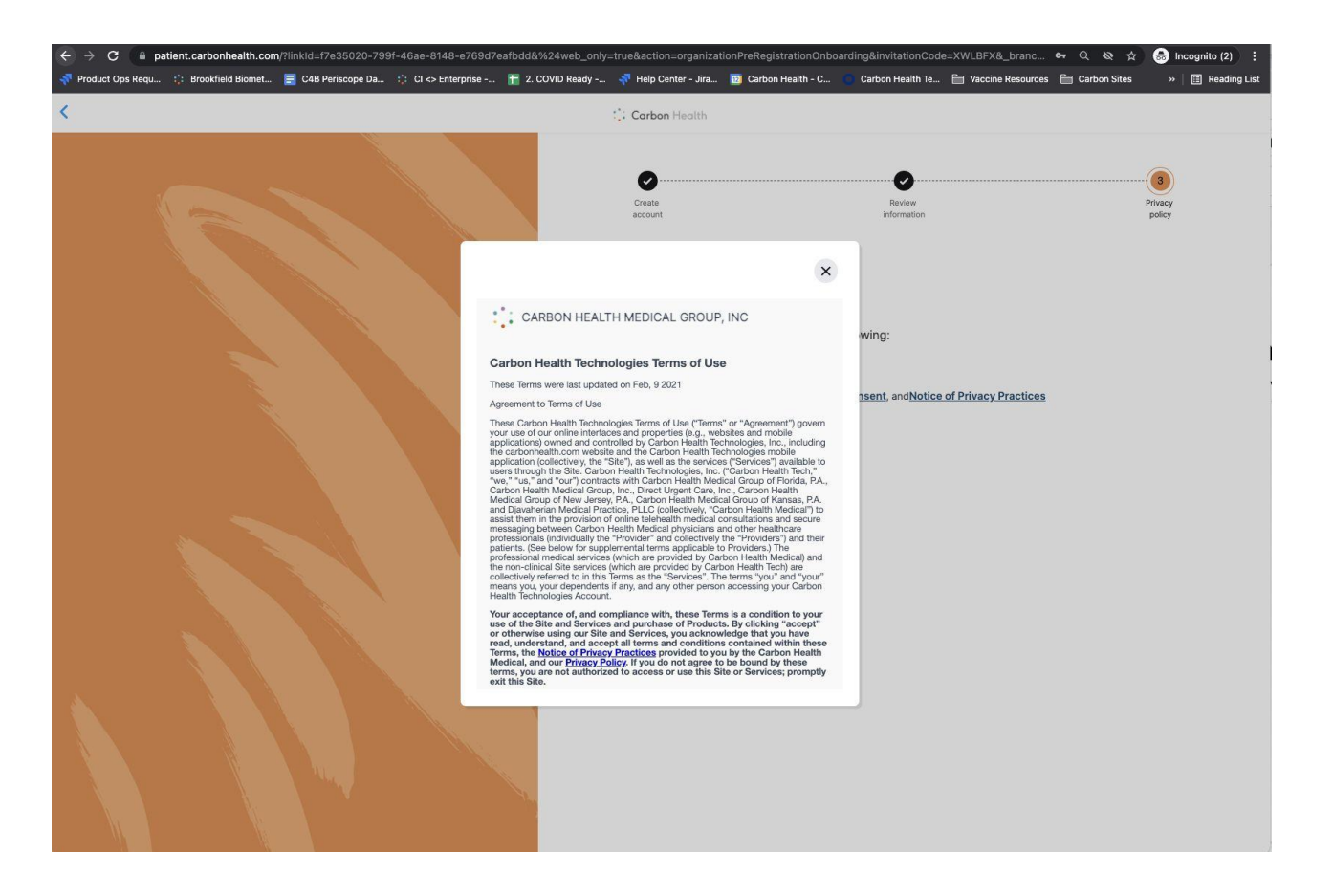

# Sign Acknowledgement

:::

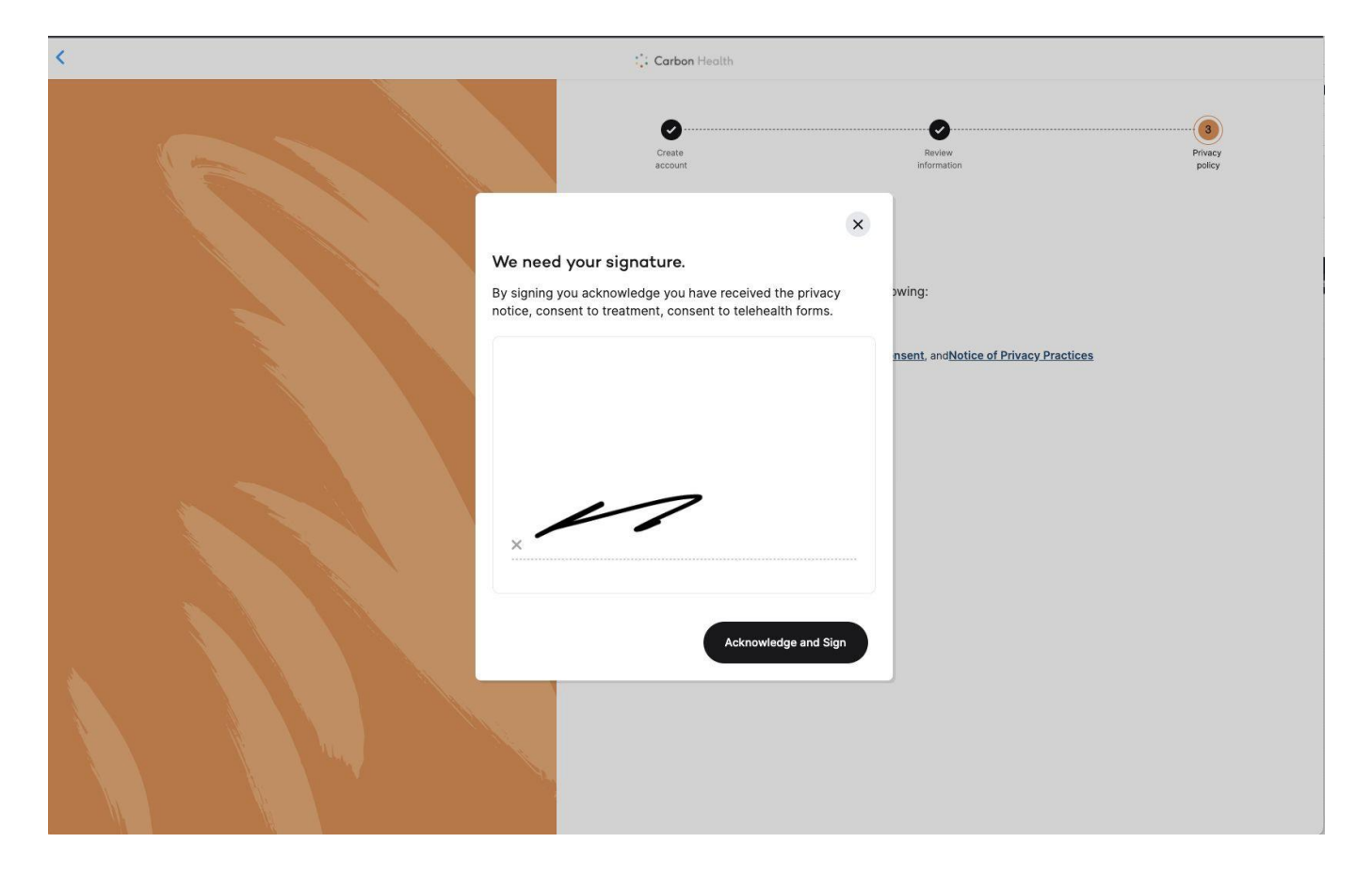

# ••••

## Registration is Complete

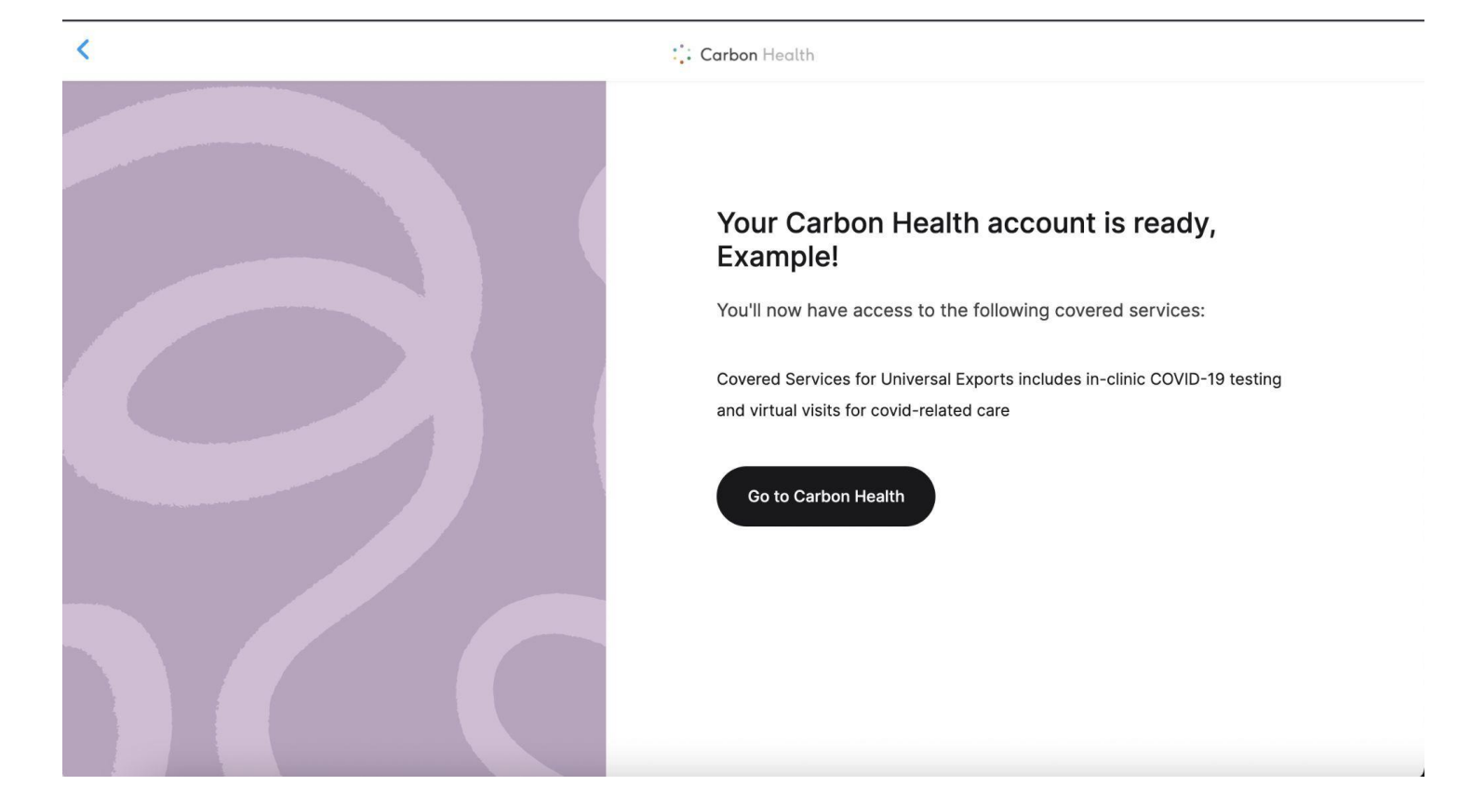

# Walkthrough:

:::

Using the Carby chat to upload forms

## Heads up!

:::

Here are a few important bits of information before you get started

- Have your forms ready to upload: We encourage you to have all your necessary forms filled out before starting the chat process. This will make this process easy and seamless. If you do need to restart, we'll show you how in the following slides.
- **Tuberculosis screening:** We will be conducting a Tuberculosis risk assessment in within the flow. If you're determined to need a Tuberculosis screening, you'll be required to receive Tuberculosis testing and a provider will need to fill out the Tuberculosis Health Assessment Form. You can restart this flow and upload the Tuberculosis Health Assessment Form along with your other documents.
- **Religious or Medical Exemptions:** A single religious exemption form will cover all vaccines while medical exemption requests will need to be made for each vaccine from which you wish to be exempt.

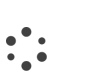

First, indicate you are a new student...

...then, let us know if you have access to the necessary forms. If you don't, we'll send you a link to the forms!

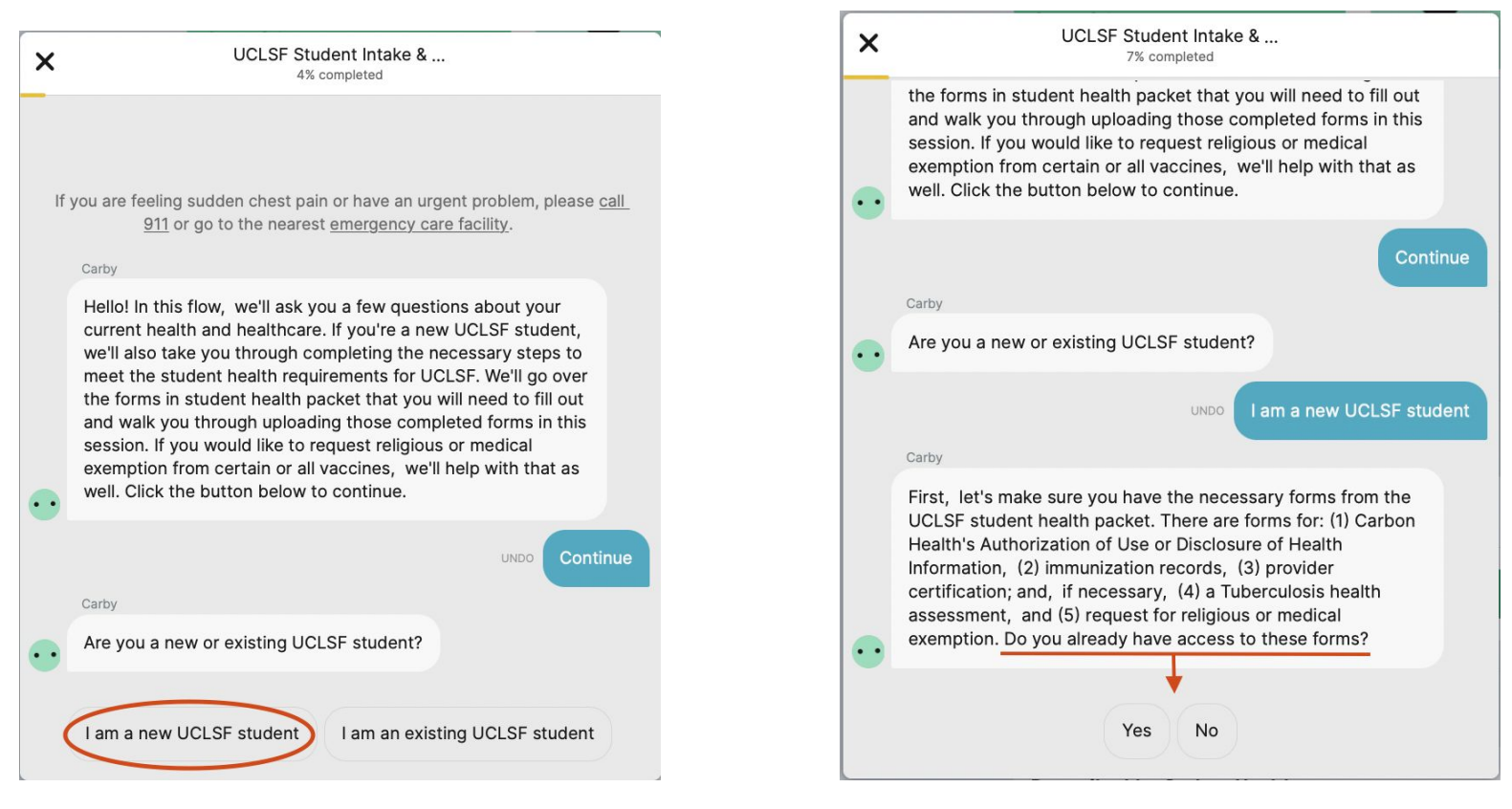

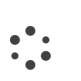

Before moving any further, we'll perform the tuberculosis screening

UCLSF Student Intake & ... × 14% completed services/new-student-health-forms/ . . Thanks! Let's continue Carby Next, we'll need to do a quick Tuberculosis screening to determine whether or not you will be required to fill out the Tuberculosis Health Assessment Form. Do any of the following apply to you: (1) You have traveled or lived for more than a month in a country with a high rate of Tuberculosis (TB); (2) You were born in a country with high rates of TB; (3) You have been a resident or employee of high risk congregate setting. e.g., correctional facility, long term care facility, or homeless shelter: (4) You have been a member of any of the following groups that may have increased risk of latent M. Tuberculosis infection or ctive TB disease, e.g., medically underserved, low-come, or drug & alcohol abusers; (5) You have had close contact with anyone sick with TB; (6) You have been a volunteer or healthcare worker who served clients who had increased risk of active TB disease ... Yes, one or more of the statements above apply to me

No, none of the above apply to me

Then, we'll ask if you'll need to upload a religious or medical exemption request form. If you select "medical", we'll ask which vaccines apply

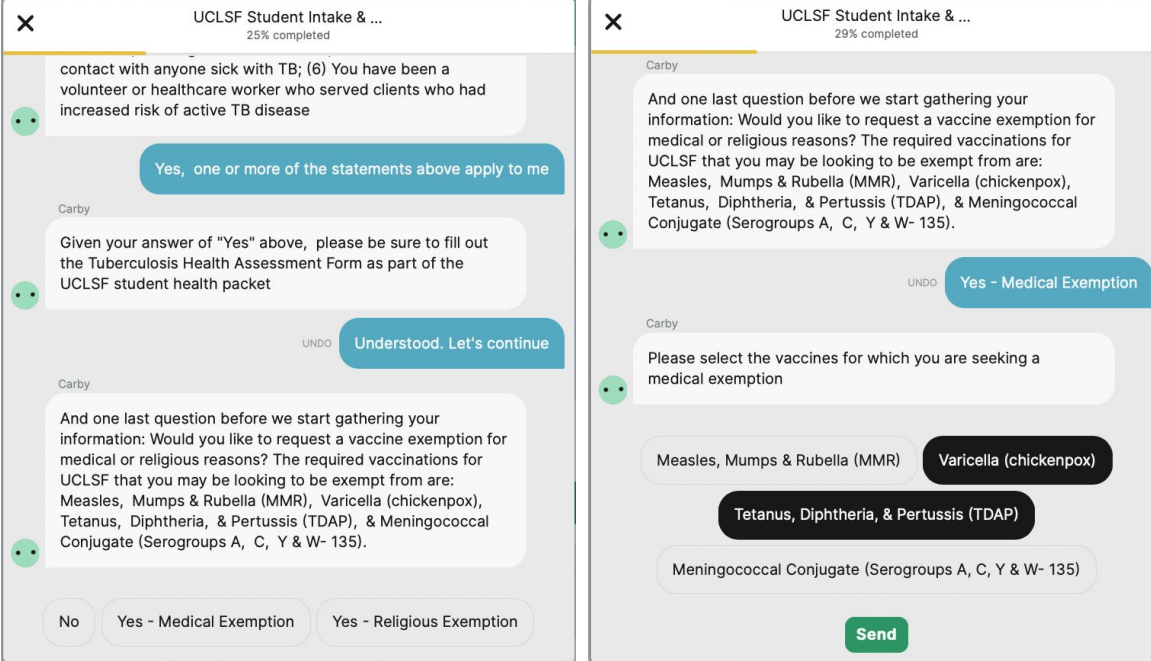

Before gathering your forms, we'll ask a few questions regarding your current healthcare usage and needs

:::

| × | UCLSF Student Intake &<br>54% completed                                |  |  |  |  |  |  |  |  |
|---|------------------------------------------------------------------------|--|--|--|--|--|--|--|--|
| • | How often do you seek healthcare services?                             |  |  |  |  |  |  |  |  |
|   | More than 6 times per year                                             |  |  |  |  |  |  |  |  |
|   | Carby                                                                  |  |  |  |  |  |  |  |  |
| • | I would like help managing (select all that apply):                    |  |  |  |  |  |  |  |  |
|   | UNDO High blood pressure, Insomnia                                     |  |  |  |  |  |  |  |  |
|   | Carby                                                                  |  |  |  |  |  |  |  |  |
| • | Which services are you most likely to utilize (select all that apply)? |  |  |  |  |  |  |  |  |
|   | Primary care for health maintenance Medication refills                 |  |  |  |  |  |  |  |  |
|   | Urgent care for acute care Mental Health (no medications)              |  |  |  |  |  |  |  |  |
|   | Mental Health (with medications) Disability Approval                   |  |  |  |  |  |  |  |  |
|   | Specialist Care Emergency Care                                         |  |  |  |  |  |  |  |  |

Now, we'll move on to submitting the relevant forms from the UC Law SF student health packet.

This section might ask for different forms based on your previous selections. To upload forms, click the "Add Document" button

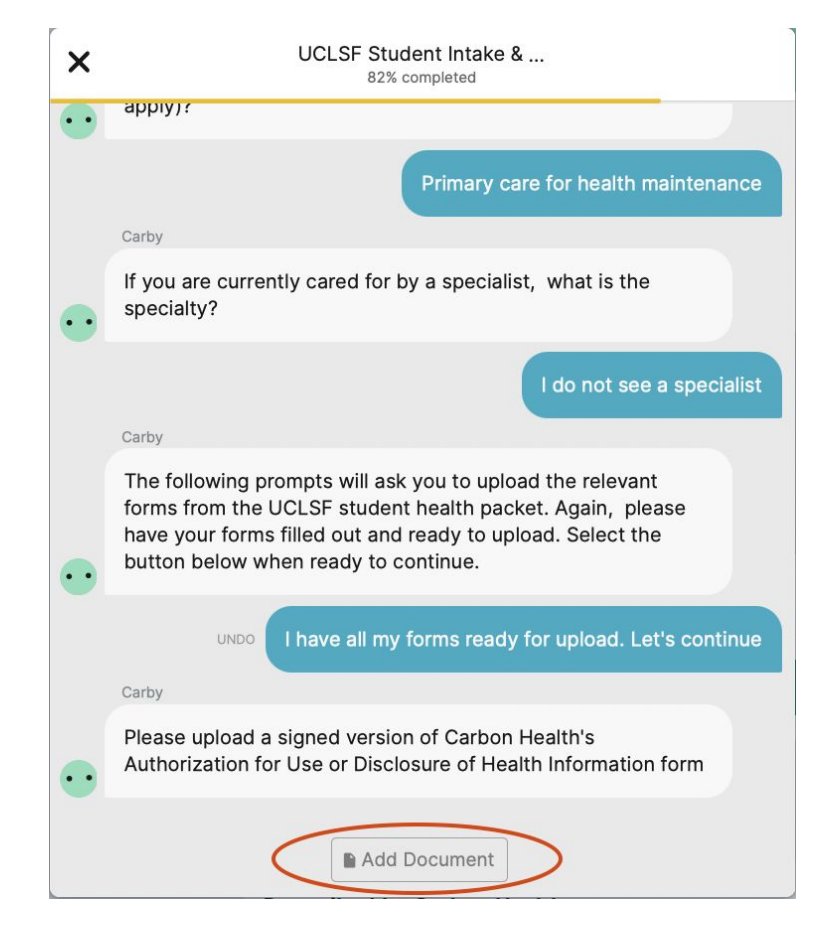

•••

If you selected that you do not need to submit an exemption form, we'll ask for the Student Immunization Record If you selected that you need a religious exemption, we'll ask for that one form. If medical exemption was selected, we'll collect a form for each vaccine you selected earlier in the flow.

| × | UCLSF Student Intake &<br>86% completed                                                                                                    | × | UCLSF Student Intake &<br>64% completed                                                                                                    |   | × | UCLSF Student Intake &<br>71% completed                                                                                                    |  |  |
|---|----------------------------------------------------------------------------------------------------|---|----------------------------------------------------------------------------------------------------|---|---|----------------------------------------------------------------------------------------------------|--|--|
| • | specialty?                                                                                                    |   | Carby<br>If you are currently cared for by a specialist, what is the<br>specialty?                                                                                                    |   | • | have your forms filled out and ready to upload. Select the<br>button below when ready to continue.                                                                                                    |  |  |
| • | The following prompts will ask you to upload the relevant<br>forms from the UCLSF student health packet. Again, please<br>have your forms filled out and ready to upload. Select the<br>button below when ready to continue. |   | L do not see a specialist<br>Carby<br>The following prompts will ask you to upload the relevant<br>forms from the UCLSF student health packet. Again, please<br>have your forms filled out and ready to upload. Select the<br>button below when ready to continue. |   |   | Carby<br>Please upload your medical exemption form for the Measles,<br>Mumps & Rubella (MMR) vaccine. If you need to obtain the<br>form, please refer to this link:<br>https://www.uchastings.edu/wo- |  |  |
|   | I have all my forms ready for upload. Let's continue<br>Carby<br>Please upload a signed version of Carbon Health's                                                                                                    | • |                                                                                                    |   | • | content/uploads/2023/05/Medical-Exemption-Request-<br>Form.pdf                                                                                                    |  |  |
| • | Authorization for Use or Disclosure of Health Information form 4.10.23-UC Law Immunization Form (WIP).pdf 474.4 kB                                                                                                    |   | Carby<br>Please upload your religious exemption form. If you need to<br>obtain the form, please refer to this link:                                                                                                    |   |   | Carby<br>Please upload your medical exemption form for the Varicella<br>(chickenpox) vaccine. If you need to obtain the form, please                                                                  |  |  |
| • | Carby Please upload your Student Immunization Record                                                                                                    | • | https://www.uchastings.edu/wp_<br>content/uploads/2023/05/Religious-Accommodation-<br>Request-Form34.pdf                                                                                                    |   | • | refer to this link: https://www.uchastings.edu/wp-<br>content/uploads/2023/05/Medical-Exemption-Request-<br>Form.pdf                                                                                  |  |  |
|   | Add Document                                                                                                    |   | Add Document                                                                                                    | l |   | Add Document                                                                                                    |  |  |

Once all of your information is uploaded, read the final disclaimer and, if you understand and affirm the information you provided is correct, select the button below. If for any reason you want or need to opt out of this disclaimer, click the "X" in the top left corner and select "Continue later".

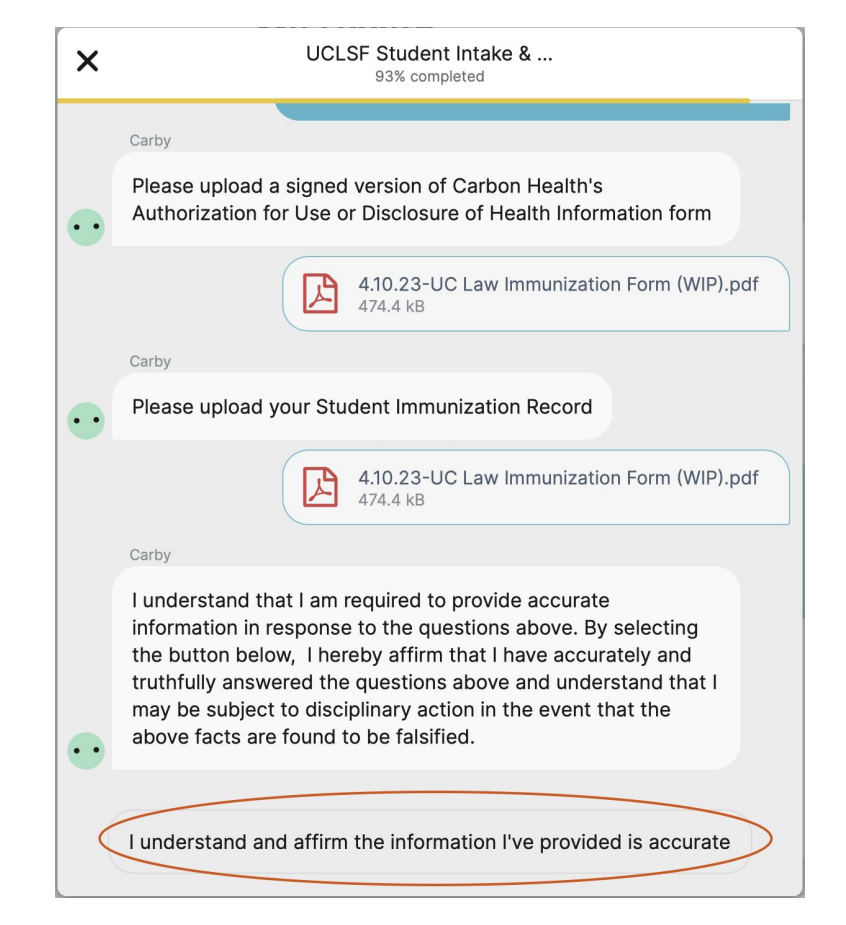

If you need to restart the flow for any reason, navigate to

<u>https://carbonhealth.com/student-health/uc-law-sf</u> and click "Get started". You can then sign into your account, click through a few prompts, and go through the chat flow again.

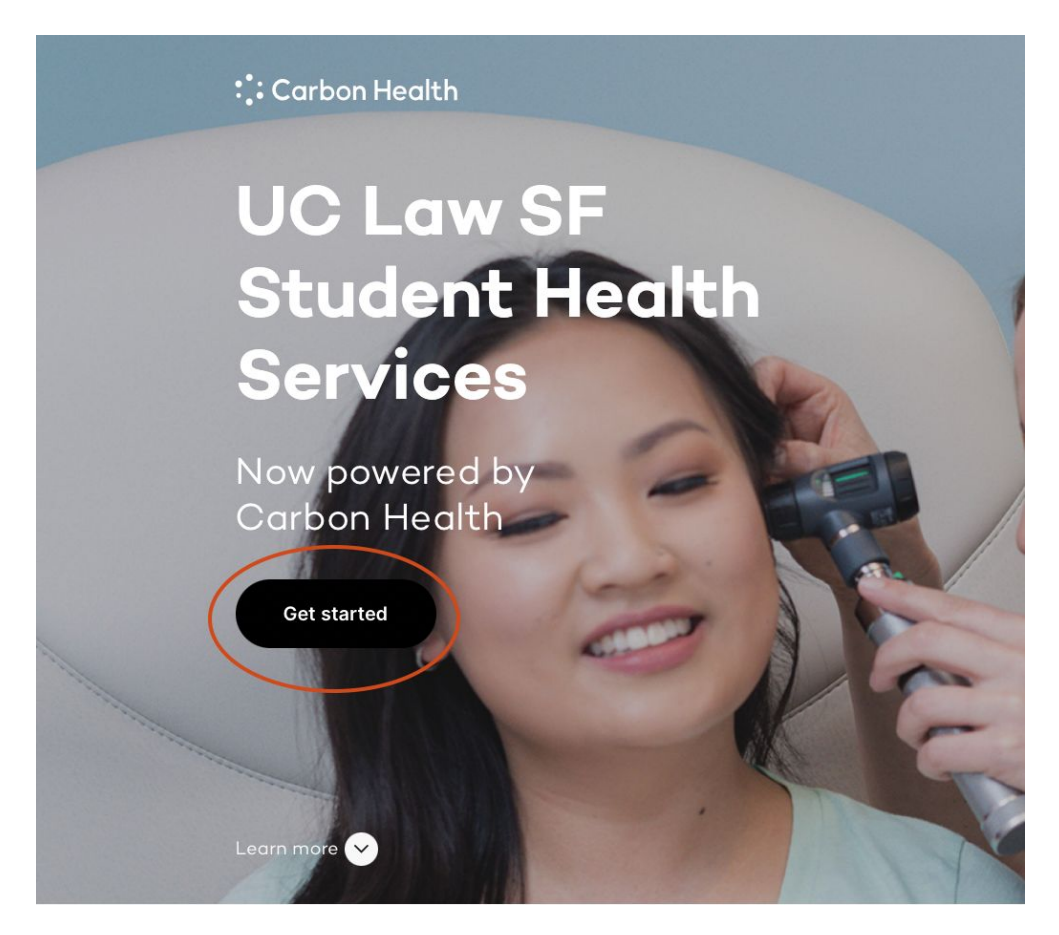